## 網路印表機

本設備提供一個 USB 的印表機連接埠可供網路印表機使用,支援的印表機型號您可以到本 公司的官方網站的產品資訊查詢。

## 1 設備端確認

請您先將印表機接到本設備的 USB 埠上並先將印表機電源開啓,然後請您進入進階設定→ 管理→印表機伺服器,此時如果印表機連結正常會出現下圖畫面:

| 🕘 .:: Welcome to ZyXEL P                                                                                                    | 2-335/R-335WT (P-335/R-335WT): Microsoft Internet Explorer                                                                                                    |                                      |
|----------------------------------------------------------------------------------------------------|----------------------------------------------------------------------------------------------------|--------------------------------------|
| 檔案(乎) 編輯(正) 檢視(♥)                                                                                                    | ) 我的最爱( <u>A</u> ) 工具( <u>T</u> ) 說明( <u>H</u> )                                                                                                    | At 1                                 |
| ③ 上一頁 • ◎ • [                                                                                                    | 🖹 😰 🏠 🔎 搜尋 📌 我的最爱 🚱 🔗 🌺 🔯 🔹 📒                                                                                                    |                                      |
| 網址D 🕘 http://192.168.1.1                                                                                                    | /rpSys.html                                                                                                    | 💽 🄁 移至 連結 🌺 Norton AntiVirus 🛃 👻 👘 - |
| ZyXEL                                                                                                    |                                                                                                    | 語言: 中文 🔽 🥐 🗊 🔍                       |
| <ul> <li>Status</li> <li>P-335/P-335WT</li> <li>中学会性</li> <li>中学会性</li> <li>中学会性</li> <li>中学者</li> <li>中学者</li></ul> | Putational           印表德句思名           印表德国公都           印史德圣教育           印史德圣教育者           印史德圣教育者           印史德圣教育者           印史德圣教育者           印史德圣教育者           印史德圣教会者者           印史德圣教会者者           印史德圣教会者者           印史德圣教会者者           王日優安           東田         重新設定 | 此處會出現印<br>表機型號以及<br>列印埠狀態            |
| <b>一</b> 元队                                                                                                    |                                                                                                    | 1993年11日                             |

2 網路印表機安裝精靈

| 步驟一:將產品附的光碟片開啓 | ,請選擇"Network Print Server Setup |
|----------------|---------------------------------|
|----------------|---------------------------------|

| 🍓 P-335WT                               |                                             |
|-----------------------------------------|---------------------------------------------|
|                                         | ZyXEL                                       |
| Time on an and                          | User's Guide                                |
|                                         | Quick Start Guide                           |
|                                         | Acrobat Reader                              |
|                                         | Support Notes                               |
|                                         | Product Web Help                            |
| Statistics and statistics in the        | Trend Micro Security Service                |
|                                         | Network Print Server Setup                  |
| P-335WT<br>802.11g Wireless Firewall Ro | uter with Print Server                      |
|                                         | (C) Copyright by ZyXEL Communications Corp. |

步驟二:請點選依照作業系統點選(Windows 98/Me 請點選2, Windows 2000/XP 建議點選0)

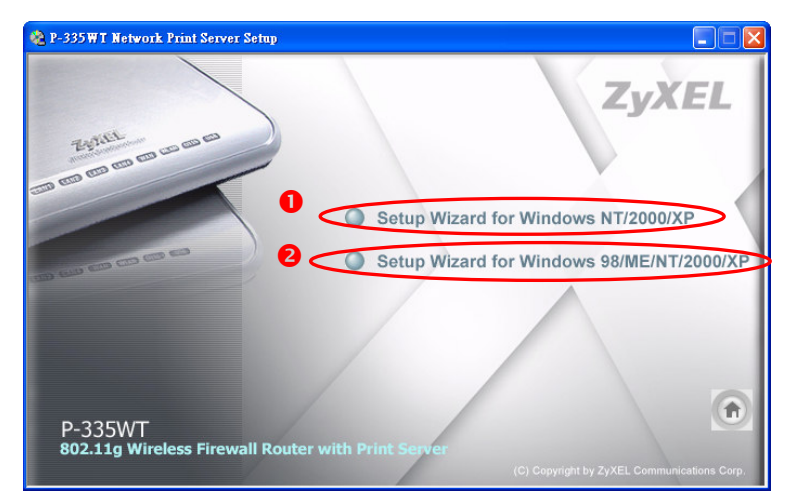

步**驟三:**請點選"下一步"

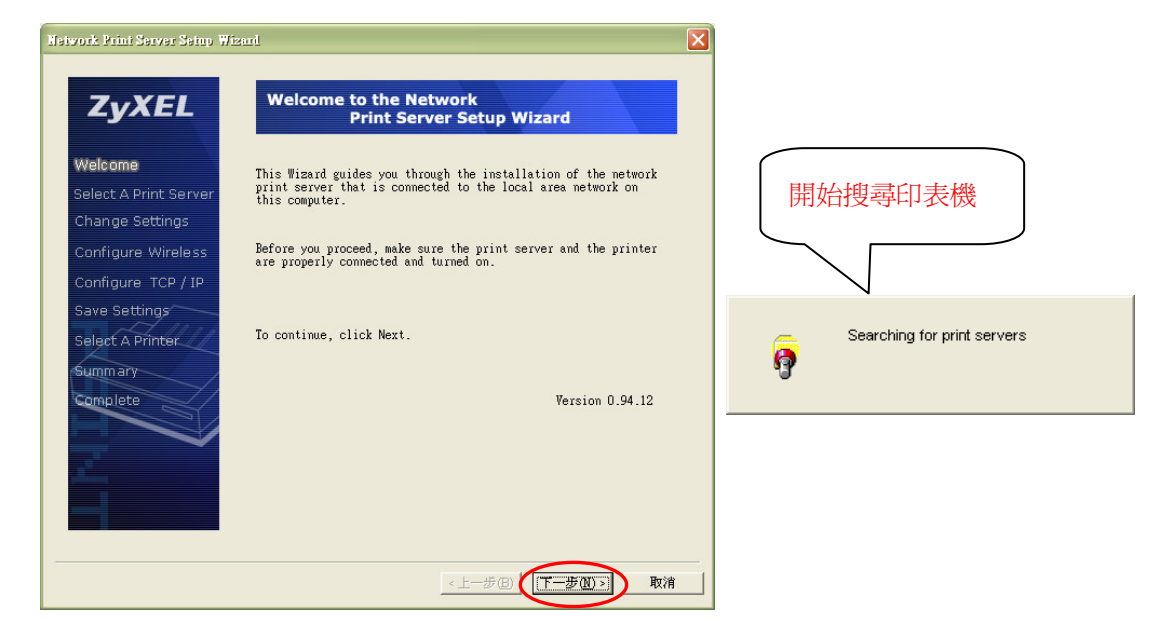

步驟四: 偵測到印表機→請點選"下一步"

| E                             |                                                                                                    | ~ |
|-------------------------------|----------------------------------------------------------------------------------------------------|---|
| Network Print Server Setup Wi | and                                                                                                    |   |
| ZyXEL                         | Select A Print Server         請注意此處是否           有偵測到印表機                                                                                                    |   |
| Welcome                       | This Wizard has found the following print serv<br>network.                                                                                                    | / |
| Select A Print Server         | Select a print server that you want to set up from th                                                                                                    |   |
| Change Settings               | Detected print servers on your local network :                                                                                                    |   |
| Configure Wireless            | Device Walle IP Address MAC Address P Steams<br>PrintServer 192.168.1.1 00:13:49:20: 1 0k                                                                                      |   |
| Configure TCP / IP            |                                                                                                    |   |
| Save Settings                 |                                                                                                    |   |
| Select A Printer              |                                                                                                    |   |
| Summary                       |                                                                                                    |   |
| Complete                      |                                                                                                    |   |
|                               | If the print server you want to set up is not Refresh Refresh                                                                                                    |   |
| á –                           | Note : If your print server has just been turned on, it may<br>take a few minutes for the print server to initialize before<br>it can be detected and displayed by the wizard. |   |
|                               |                                                                                                    |   |
|                               | <上一步(L) 下一步(L) 取消                                                                                                    |   |

## 步驟五:請選擇"No"→請點選"下一步"

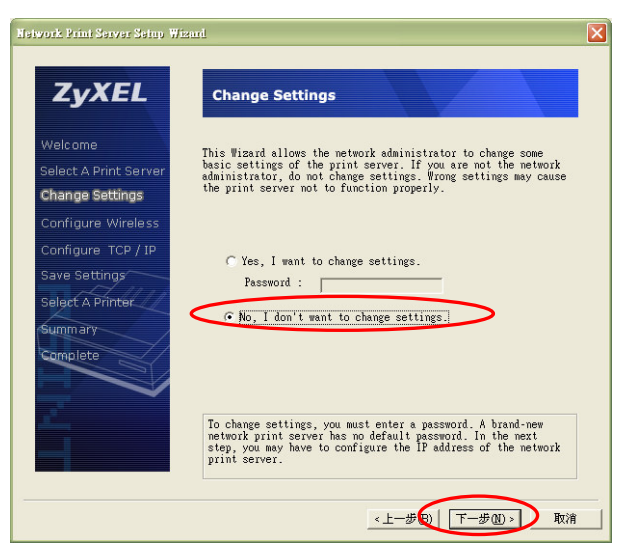

## 步驟六:請點選"Add New Printer"

| Network Print Server Setup Wizar                                                                                                    | 1                                                                                                    | X |
|----------------------------------------------------------------------------------------------------|----------------------------------------------------------------------------------------------------|---|
| <b>ZyXEL</b><br>Welcome<br>Select A Print Server<br>Change Settings<br>Configure Wireless<br>Configure TCP / IP<br>Save Settings<br>Select A Printer<br>Summary<br>Complete | Select A Printer The Wisard now helps you set up the printer that is connected to the print server. You can either select a printer that has already been installed on this computer or add a new printer. Select a printer from the following list           Printer Name         Port           1902 robusedt         700 and 100 million for the following list           Printer Name         Port           1902 robusedt         700 and 100 million for the following list           Printer Name         Port           1902 robusedt         700 and 100 million for the following list           Wr Laserlet 2000 Series PCL 6         Pir 172 23.23.200           SHEFAX:         Wy Documents'*.pdf | > |
| ÷.                                                                                                    | To add a mew printer, you need a printer installation<br>CD/diskette or the driver file that you've downloaded from<br>the Internet.                                                                                                    |   |
|                                                                                                    | <上一步(B) 下一步(B) 取消                                                                                                    |   |

步驟七:進入"新增印表機精靈",請點選"下一步"

| 新島印表镌精靈 |                                                                                                    |
|---------|----------------------------------------------------------------------------------------------------|
|         | 歡迎使用新增印表機精霊                                                                                                    |
|         | 這個精靈可以幫助您安裝印表機或建立印表機連線。                                                                                                    |
|         | 如果您有透過USB 連接埠(或任何其他可以随時插入的連接埠,例如IEEE1394、紅外線等等)連接的随插即用印表機,您就不需使用這個精靈。要關閉精靈的話,請按[取消],然後將印表機的機線插入您的電腦或將您的印是機指自您電腦的紅外線埠,再將印表機電源開路。Windows 將爲您自動安裝印表機。 |
|         | 請按 [下一步] 繼續。                                                                                                    |
|         | <上一步图 下一步图 取消                                                                                                    |

步驟八:選擇"連接到這台電腦的本機印表機"→請點選"下一步"

| ŧ                             | <b>灣印表機精靈</b>                                                                                                    |
|-------------------------------|----------------------------------------------------------------------------------------------------|
|                               | 本機或網路印表機<br>精靈需要知道要設定哪一種印表機。                                                                                               |
|                               | 諸選擇 <u>措述您想要使用的印表機的選項</u> <ul> <li>連接到這台電腦的本機印表機(L)</li> <li>一目動值測並安裝我的随插即用印表機(L)</li> <li>網路印表機式連接到其他電腦的印表碼(E)</li> </ul> |
| 請不要勾選自動<br>偵測並安裝我的<br>隨插即用印表機 | 如果要設定未連接到列印伺服器的網路印表機,<br>請使用 [本機印表機] 選項。                                                                                   |
|                               | <上一步图)<br>下一步型>> 取消                                                                                                    |

步驟九:請選擇"建立新的連接埠"→請選擇"Standard TCP/IP Port"→請點選"下一步"

| <b>異取一個印表機連接埠</b><br>電腦和印表機透過連接埠溝通。                      | <b>S</b>              |
|----------------------------------------------------------|-----------------------|
| 諸選擇您想讓印表機使用的連接埠。如果未列出該連接埠,<br>接埠。                        | 您可以建立新的連              |
| ○使用下列的連接埠(U): [LPT1: (建議的印表機連接埠)                         | 演校追新刑法卿               |
| 注意事項:大部分的電腦使用 LPT1:連接埠來與本機印表<br>接埠的連接器看起來應該像這樣:          | 建按焊积空神速<br>埋"Standard |
| A A                                                      | TCP/IP Port"          |
|                                                          |                       |
| <ul> <li>注意は類型:</li> <li>Standard TCP/IP Port</li> </ul> |                       |
|                                                          |                       |

步驟十:進入"新增標準 TCP/IP 印表機精靈",請點選"下一步"

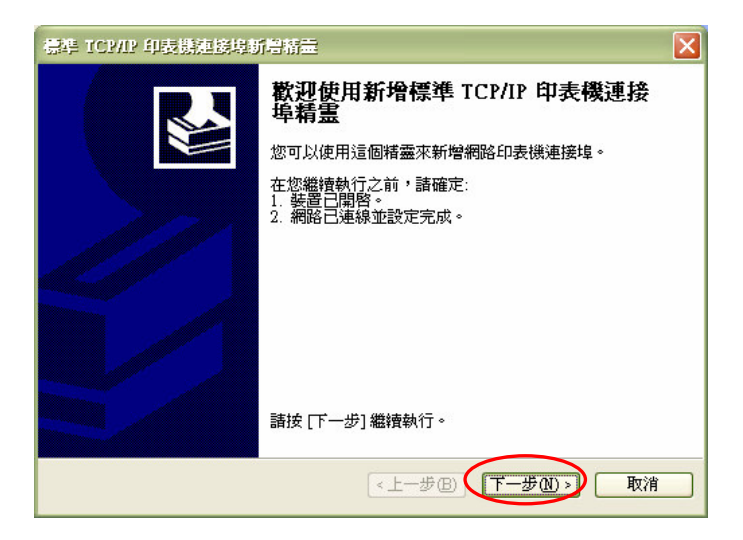

步驟十一:輸入"印表機名稱或 IP 位址"→請點選"下一步"

| 4. TCP/IP 印表铁拉送埠听号的<br>新 <b>增速接埠</b><br>您要爲那個裝置加上一個連 | <b>持</b> 靈<br>接埠?       |                  |
|------------------------------------------------------|-------------------------|------------------|
| 請輸入印表機名稱或卫位址                                         | • <del>茂使用的裝置</del> 連接追 | 請輸入"192.168.1.1" |
| 印表機名稱或 IP 位址(A):                                     | 192.168.1.1             |                  |
| 連接埠名稱(P):                                            | IP_192.168.1.1          |                  |
|                                                      |                         |                  |
|                                                      |                         |                  |
|                                                      |                         |                  |
|                                                      |                         |                  |
|                                                      |                         |                  |
|                                                      | < 上一步 B                 | ● 下一步 № ▶ 取消     |

步驟十二:請選擇"自訂"→請點選"設定"

|      | 標準 TCMP 印表機連接場新層精量                               |
|------|--------------------------------------------------|
|      | 其他連接埠資訊<br>無法識別這個裝置。                             |
|      | 值测到的装置類型無法辨識,諸確定:<br>1. 装置已正確設定。<br>2. 前一頁的位址正確。 |
|      | 回到楷靈的前一畫面,更正位址並執行其他的網路搜尋。或者,如果您確定位址是正確的,諸選擇裝置類型。 |
|      | 装置類型                                             |
|      | ○標準③ Generic Network Card ✓<br>了⊙自訂℃ 設定⑥         |
| 請選擇自 | (上一歩個) 下一歩個) 取消                                  |

**步驟十三:**請選擇"通訊協定"→請輸入"LPR 設定"的佇列名稱→完成後請點選"確定"

|          | 連接埠名稱(P):<br>印表機名稱或 IP 位址( <u>/</u><br>通訊協定                    | IP_192.168.1.1<br>IP_192.168.1.1<br>請選擇"LPR |
|----------|----------------------------------------------------------------|---------------------------------------------|
|          | Raw 設定           連接埠號碼(1):           LPE 設定           庁列名稱(2): | 9100                                        |
|          | ┃                                                              | b數(B)                                       |
| 請輸人"LP1" | 啓用 SNMP 状態(2)<br>群體名稱(C):                                      | public                                      |
|          | SNMP 裝置索引(D):                                                  | 1                                           |

步**驟十四:**請點選"下一步"

| 標準 TCP/IP 印度                                       | 機連接埠新増精靈                                            |            |            | < |
|----------------------------------------------------|-----------------------------------------------------|------------|------------|---|
| <b>其他連接埠資</b><br>無法識別這                             | <b>訊</b><br>這個裝置。                                   |            |            |   |
| 值測到的裝置<br>1.裝置已正確<br>2.前一頁的位<br>回到精靈的前-<br>確的,諸選擇對 | ●型無法辨識,諸確定:<br>設定。<br>业正確。<br>─書面,更正位址並執行:<br>長置類型。 | 其他的網路搜尋。或者 | ,如果您確定位址是正 |   |
| 装置類型<br>○標準(3)<br>④目訂(0)                           | Generic Network Card<br>設定臣                         |            | ×          |   |
|                                                    |                                                     | <⊥−#®      | 一步11) > 取消 | ) |

步**驟十五:**請點選"完成"

| 標準 TCP/IP 印表機連接均層格量 |                                               |                                                    | X |
|---------------------|-----------------------------------------------|----------------------------------------------------|---|
|                     | 完成新增標準 TCP/IP 印表機連接埠精<br>畫<br>您選擇了含有以下特性的連接埠。 |                                                    |   |
|                     | SNMP:<br>通訊協定:<br>装置:<br>連接埠名稱:<br>介面卡類型:     | 否<br>RAW,連接埠 9100<br>192.168.1.1<br>IP_192.168.1.1 |   |
|                     | 諸按[完成]列                                       | <b>灭完成精靈。</b>                                      |   |
| <上一步 B) 完成 取消       |                                               |                                                    |   |

步驟十六:請點選"從磁片安裝"→出現圖 2 請點選"瀏覽"→選擇您印表機的驅動程式

| 新启印表镌括盖                                                                            |                                                 |
|------------------------------------------------------------------------------------|-------------------------------------------------|
| <b>安装印表摄款包</b><br>製造商及型號判定要使用哪個印表機軟體。                                              |                                                 |
| 請選取您印表機的製造商及機型。如果您的印表機提供了安装磁片,請按從磁片<br>安装」。如果您的印表機不在清單中,請參考您的印表機交件,查詢相容的印表機<br>軟體。 | 2<br>從無片安裝                                      |
|                                                                                    | 請插入製造胶商的安装磁片,然後確定在下面選     確定     擇正確的磁碟。     取消 |
| 製造商 印表機 印表機<br>Fujitsu<br>GCC<br>Generic<br>Gestether<br>HP                        | 製造廠商檔案複製來源(C):                                  |
| ₩indows Update(W) 従磁片安装(出)<br>告訴我爲什麼驅動程式簽章很重要                                      | C:Wocuments and Setting:Wenedid),供加對資料9 (       |
| <上一歩®(下一歩⑪) 取消                                                                     |                                                 |

步驟十七:請選擇您的印表機→請點選"下一步"

0

| 新潟印表镌精靈                                    |                                                 |
|--------------------------------------------|-------------------------------------------------|
| <b>安裝印表機軟體</b><br>製造商及型號判定要使用哪個印表機         | <sup>集軟體。</sup>                                 |
| 諸選取您印表機的製造商及機型。<br>安裝]。如果您的印表機不在清單。<br>軟體。 | 如果您的印表機提供了安裝磁片,請按 [從磁片<br>中,請參考您的印表機交件,查詢相容的印表機 |
| 印表機                                        |                                                 |
| EPSON Stylus C43 Series                    |                                                 |
| ▲ <b>驅動程式尚未數位签章!</b> 告訴我爲什麼驅動程式簽章很重要       | Windows Update(W) 従磁片安装(H)                      |
|                                            | <上一步(B) 下一步(B) 取消 取消                            |

**步驟十八:**請選擇是否設定爲**預設印表機**→請點選"下一步"→

請選擇是否要**共用印表機**→請點選"下一步"

| 新增印表携精靈                                                                  | 新潟印表機精量                                                       |
|--------------------------------------------------------------------------|---------------------------------------------------------------|
| <b>寫您的印表機會名</b><br>您必须爲這個印表機指定一個名稱。                                      | 印表機共用<br>您可以讓其他網路使用者共用這台印表機。                                  |
| 請輸入這部印表機的名稱。因爲某些應用程式不支援超過 31 個字元的伺服器<br>和印表機名稱組合,請儘可能縮短名稱。               | 如果您想要共用這個印表機。就必須提供一個共用名稱。您可以採用建讀的名稱或輸入新的名稱。其他的網路使用者將可以看見共用名稱。 |
| 印表機名額①:<br>EFSON Stylus C43 Series<br>您要將這台印表機說為預設印表機嗎?<br>○ 是①]<br>○ 否① | <ul> <li>○ <u>不共用印表機(図)</u></li> <li>○ 共用名稱(図):</li> </ul>    |
| A                                                                        | 請選擇" <b>不共</b>                                                |
| 請選擇"是"                                                                   |                                                               |

步驟十九:請選擇是否要列印測試頁→請點選"下一步"→完成新增印表機,請點選"完成"

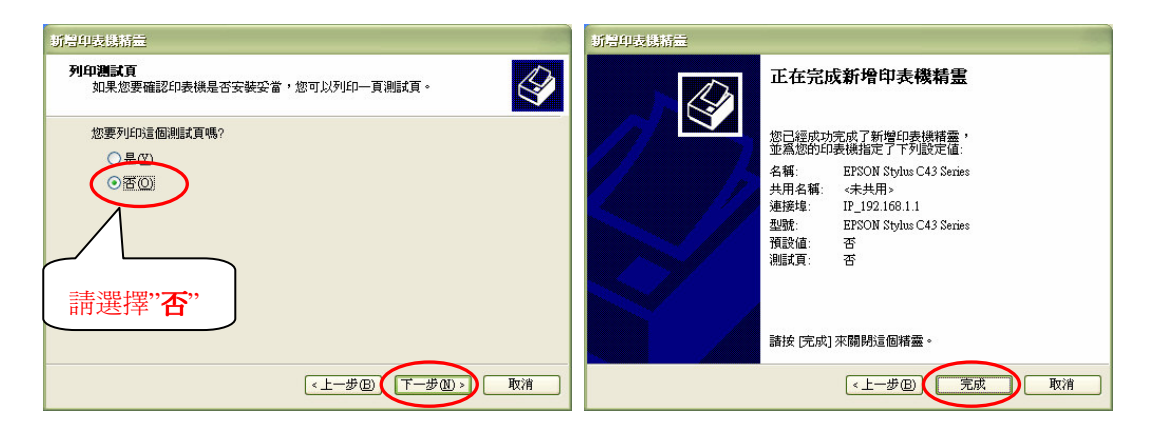

步驟二十:請選擇您的印表機名稱→請點選"下一步"

| ZyXEL                                                                                                    | Select A Printer                                                                                                    |
|----------------------------------------------------------------------------------------------------|----------------------------------------------------------------------------------------------------|
| Welcome<br>Select A Print Server<br>Change Settings<br>Configure Wireless<br>Configure TCP / IP<br>Save Settings<br>Select A Printer<br>Summary | The Wizard now helps you set up the printer that is connected to the print server. You can either select a printer that has already been installed on this computer or add a new printer.<br>Select a printer from the following list Add New Print 印度 化 化 化 化 化 化 化 化 化 化 化 化 化 化 化 化 化 化 |
| Campblete                                                                                                    | To add a new printer, you need a printer installation<br>CD/diskette or the driver file that you've downloaded from<br>the Internet.                                                                                                    |

步驟二十一:請點選"下一步"→ 請點選"完成"

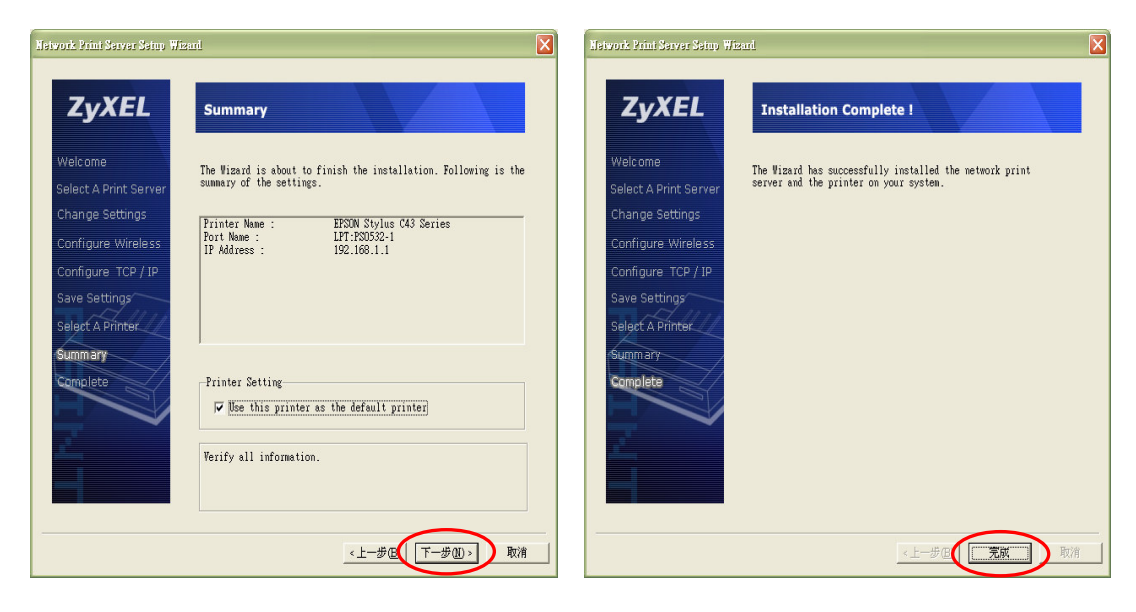